# 最新の設問が表示されない場合

## ~回答の見直しの許可と学習履歴の削除~

「回答の見直しの許可」を「する」設定の場合、問題の追加・変更を後から行うと、既に実行した author(教職員)・user(学 <mark>生)の画面には最新の設問が表示されません。</mark>設問編集画面の注意書きをご参照ください。

| レポート課題                               |                                                                                                   |
|--------------------------------------|---------------------------------------------------------------------------------------------------|
| 学習履歴のある教材を再編集する。<br>この教材は「回答の見直しを許可」 | た、成績データの整合性を失う可能性があります。編集する前に学習履歴を削除してください。<br>オプションが有効であるため、問題を追加もしくは変更しても既に実行したユーザの画面には反映されません。 |
| 共通オブション                              | ページ・単一ページ 通知・レポート 伝え空 1734 ヨングル中語・レオル 盗視時前べ募う・レオル                                                 |
| 以下方法で、学習履歴を                          | 削除することで、最新の設問を表示することができます。                                                                        |
| 削除した履歴データ(回答                         | と成績)は二度と元に戻すことはできません。                                                                             |

他の学生の履歴を消さないよう、十分ご注意ください。

Windows10・IE11 で WebClass を使用した場合の画面です。利用環境、ブラウザによって表示が異なる場合があります。

#### く学習履歴の削除方法>

1) WebClass にログインし、該当する講義名やコースをクリックします。

参加しているコース

| 時間割表                                                                                                    |                                  | 190 |                                |                         |                                         |                                                     |                 |
|----------------------------------------------------------------------------------------------------|----------------------------------|-----|--------------------------------|-------------------------|-----------------------------------------|-----------------------------------------------------|-----------------|
| 月曜日         火曜日         水曜日         小曜日           1限         重線翌用コース                                                                                                    <                                   | 並唯口                              | 工曜日 |                                |                         |                                         |                                                     |                 |
|                                                                                                    | 東習用コース                           |     |                                |                         |                                         |                                                     |                 |
|                                                                                                    |                                  |     |                                |                         |                                         |                                                     |                 |
| 3限 2 時間割の講義名をクリックする                                                                                                    |                                  |     |                                |                         |                                         |                                                     |                 |
| 488                                                                                                    |                                  |     |                                |                         |                                         |                                                     |                 |
| SR                                                                                                    |                                  |     |                                |                         |                                         |                                                     |                 |
| бРВ                                                                                                    |                                  |     |                                |                         |                                         |                                                     |                 |
| 7限                                                                                                    |                                  |     |                                |                         |                                         |                                                     |                 |
| その他のコース                                                                                                    |                                  |     |                                |                         |                                         |                                                     |                 |
| その他のコース<br>検索<br>» (Locked Course)WebClassお知らせコース(教職員用サポート) 通年<br>WebClassサポートページhttps://swc.shujitsu.ac.jp/information/に移行していますので、そちらをご覧く                                                                               | ださい。                             |     | 教材一覧                           | 教材                      | 成績◄                                     | 出席▼                                                 | その他             |
|                                                                                                    | 」 //」に4く                         |     | 教材一覧                           | 教材▼                     | 成績▼                                     | 出席▼                                                 | その他             |
| kk<br>kk<br>* (Locked Course)WebClassお知らせコース (教職員用サポート) 通年<br>WebClassサポートページhttps://swc.shujitsu.ac.jp/information/に移行していますので、そちらをご覧く<br>「成績」をクリックし、提出データのバックアップをします                                                    | ی کرار کرد<br>از کرد<br>۱۰<br>۱۰ |     | 教材一覧<br>お知らせがあ!                |                         | 成績 <del>-</del><br>成績 -<br>進捗状<br>出題分   | 出席 <del>-</del><br>覧<br>現一覧<br>野ごとの成                | その他             |
| kk<br>kk<br>* (Locked Course)WebClassお知らせコース (教職員用サポート) 通年<br>WebClassサポートページhttps://swc.shujitsu.ac.jp/information/に移行していますので、そちらをご覧く<br>「成績」をクリックし、提出データのバックアップをします                                                    | ی کیارکر کر ا                    |     | も<br>数材一覧<br>お知らせがあり<br>タイムライン | 教材→<br>Oます。             | 成績→<br>成績一<br>進捗状<br>出題分<br>SCORM       | 出席 <del>-</del><br>覧<br>野ごとの成<br><sup>4</sup> 教材の成績 | その他<br>績<br>積一覧 |
| その個のコース         検索         > (Locked Course)WebClassお知らせコース (教職員用サポート) 通年<br>WebClassサポートページhttps://swc.shujitsu.ac.jp/information/に移行していますので、そちらをご覧く         「成績」をクリックし、提出データのバックアップをします         トの場合:「問題ごとの成績表示/再採点」   |                                  |     | 教材一覧<br>お知らせがあり<br>タイムライン      | 教材 <del>-</del><br>つます。 | 成績 →<br>成績一<br>進捗状<br>SCORI<br>成績評      | 出席 <del>-</del><br>覧<br>況一覧<br>野ごとの成<br>4教材の成績<br>価 | その他<br>績<br>貴一覧 |
| kka<br>kka<br>* (Locked Course)WebClassお知らせコース (就範囲形ポート) 通年<br>WebClassがポートページhttps://swc.shujitsu.ac.jp/information/に移行していますので、そちらをご覧く<br>「成績」をクリックし、提出データのバックアップをします<br>トの場合:「問題ごとの成績表示/再採点」<br>ニートの場合:「レポート/記述式問題の採点」 | 」 入口に立く<br>ださい。<br>-<br>。        |     | も<br>教材一覧<br>お知らせがあ!<br>タイムライン | 教材 <del>-</del><br>つます。 | 成績→<br>成績→<br>出題分<br>SCOR<br>成績評<br>レポー | 出席→ 覧 況一覧 野ごとの成 M教材の成績 価 ト/記述式問                     | その他<br>績<br>遺一覧 |

その他 マンバー・

個人ごとの成績表示

<テストの場合>

「詳細データのダウンロード」、「教材ファイルのダウンロード」をクリックし、 回答、成績、提出物等のデータをダウンロードします。

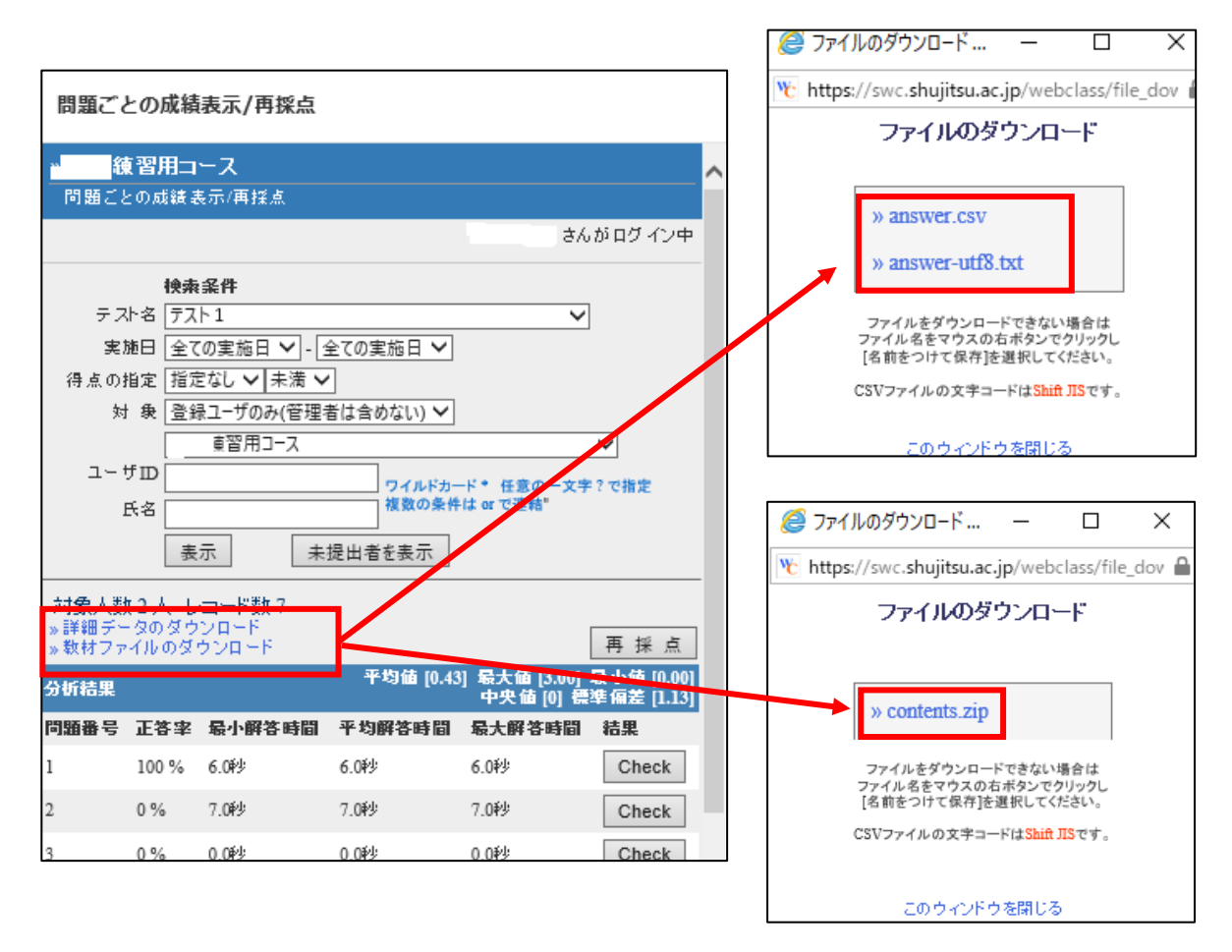

#### <レポートの場合>

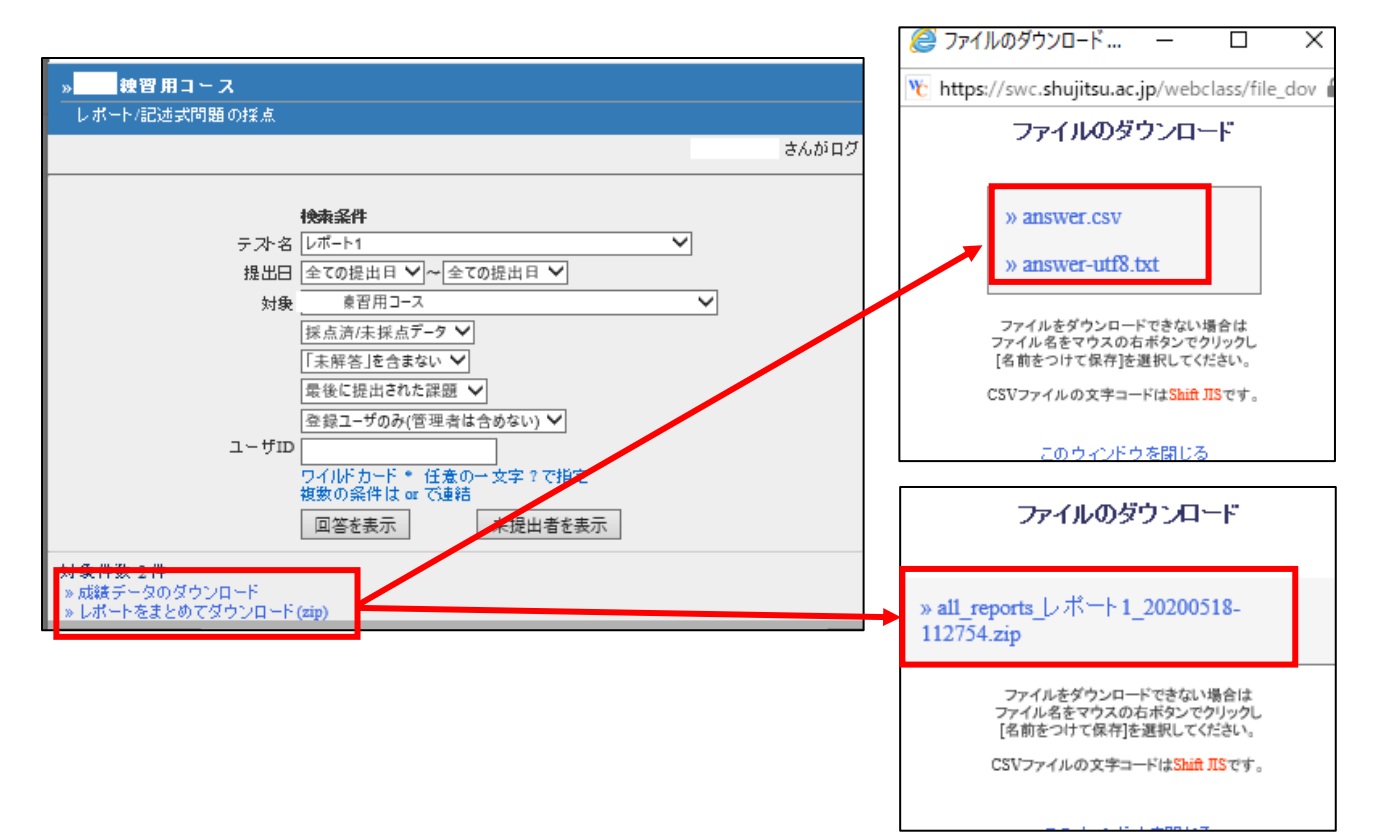

```
<アンケートの場合>
```

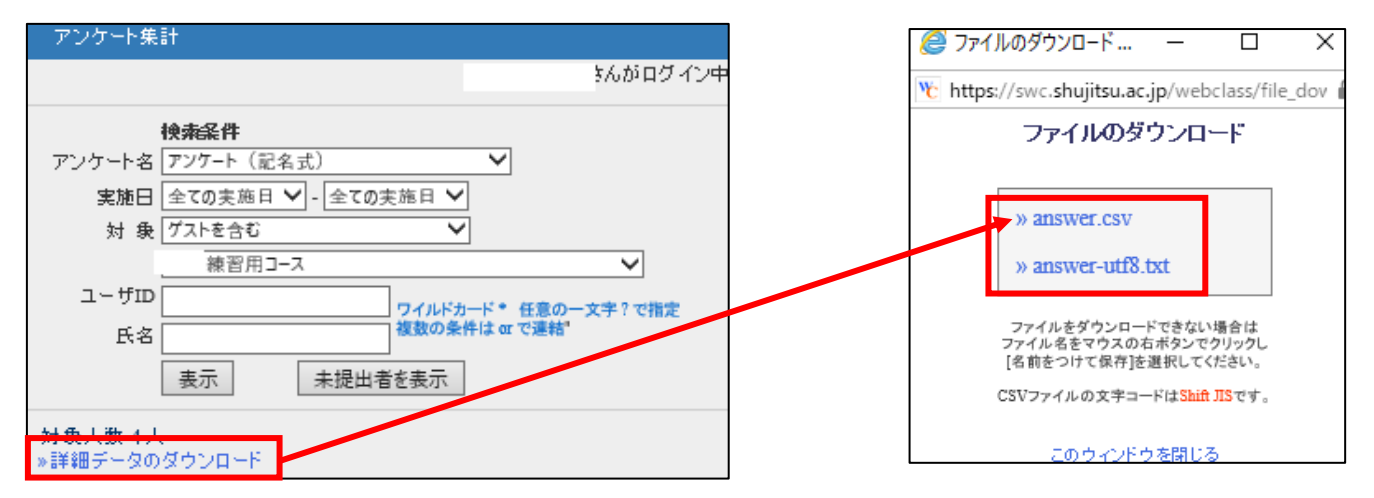

### 3) 学習履歴の削除

該当資料の右側「…」>「公開状況」>「学習履歴」タブをクリックします。

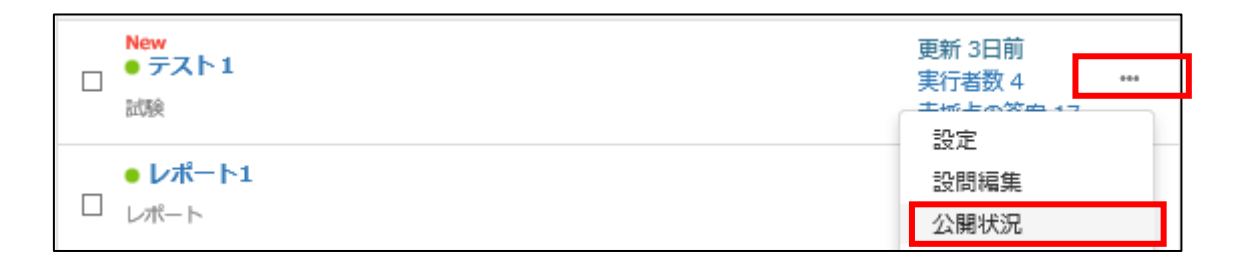

| テスト1                     |                                        |                                              |                |                  |                     | 最終更新日: 2019/02/27 1 | 4:21     |
|--------------------------|----------------------------------------|----------------------------------------------|----------------|------------------|---------------------|---------------------|----------|
| 種類:試驗<br>公開状》            | <sub>食</sub><br>兄  学生成績                | 問題ごとの成績                                      | 表示/再採点 利用状況    | 2 学習履歴           |                     |                     |          |
| 学 <del>籍番号</del><br>集計期間 | ワイルドカード<br>複数の条件は o                    | '*', 任意の一文字<br>r で連結。                        | '?' で指定。<br>検索 |                  |                     |                     |          |
| 集計期間<br>※ 学習)            | 2020年 V 5月<br>: 2020-04-01<br>履歴のダウンロー | <b>∨</b> 1日 <b>∨</b> まで<br>から2020-05-0:<br>ド | 1まで の学習履歴      | 履歴データ<br>ます。     | 一覧が表示され             | 選択された履歴と            | 成績を削除    |
| □選択                      | 氏名 ▲▼                                  | 学舗番号 ▲▼                                      | 学籍番号▲▼         | IPアドレス 🔺<br>ホスト名 | 開始時刻 ▲▼             | 終了時刻 ▲▼             | 利用時間 ▲▼  |
|                          | 就実花子                                   | sj104                                        | シュウジツ ハナコ      | :                | 2020-05-01 15:35:07 | 2020-05-01 15:35:55 | 00:00:48 |
|                          | 就実 太郎                                  | sj103                                        | シュウジツ タロウ      | :                | 2020-05-01 15:31:45 | 2020-05-01 15:32:47 | 00:01:02 |
|                          | 就実 学生2                                 | sj102                                        | シュウジツ ガクセイ2    |                  | 2020-05-01 15:30:34 | 2020-05-01 15:31:30 | 00:00:56 |
| 3件                       |                                        |                                              |                |                  |                     |                     |          |

最新の設問が表示されない author(教職員)・user(学生)の学習履歴を確認してください。実行時間や利用時間から、再 実行して問題ないと判断できる場合は、その author・user の学習履歴を削除します。

削除したい履歴に図を入れ「選択された履歴と成績を削除」をクリックします。 <mark>誤って他の学生の学習データを消してしまわないよう</mark> <mark>に、慎重に操作してください。</mark>

| 771                                                                                 |                   |
|-------------------------------------------------------------------------------------|-------------------|
| 種類:試験                                                                               |                   |
| 公開状況 学生成績 問題ごとの成績表示/再採点 利用状況 学習履歴                                                   |                   |
|                                                                                     |                   |
| ご注意                                                                                 |                   |
| *2*件の学習履歴(回答と成績データ)を本当に削除しますか?削除すると元に戻す                                             | 削除した履歴データ(回答と成績)は |
| ことはてきません。<br>[問題ごとの成績表示/再採点]メニューからデータをダウンロードして保存しておくる<br>とをお勧めします。(資料には成績データはありません) | 二度と元に戻すことはできません。  |
| 学習履歴 (回答と成績データ) を削除してもよろしいですか?<br>削除 取り消し                                           | ご注意ください。          |

該当学生「就実花子さん」の学習履歴が削除されました。

| □選択 | 氏名 ▲▼  | 学籍番号 ▲▼ | 学籍番号▲▼      | IPアドレス ▲▼<br>ホスト名 | 開始時刻 ▲▼             | 終了時刻 ▲▼             | 利用時間 ▲▼  |
|-----|--------|---------|-------------|-------------------|---------------------|---------------------|----------|
|     | 就実 太郎  | sj103   | シュウジツ タロウ   |                   | 2020-05-01 15:31:45 | 2020-05-01 15:32:47 | 00:01:02 |
|     | 就実 学生2 | sj102   | シュウジツ ガクセイ2 |                   | 2020-05-01 15:30:34 | 2020-05-01 15:31:30 | 00:00:56 |

該当の author、user に連絡をし、再度テスト、レポート、アンケート等を実施してください。